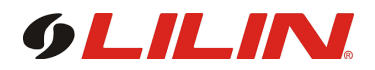

## **Merit LILIN Application Note**

How to set up Navigator QR Code Detection

Document Number : A00166 Date : 2018/10/15 Dept: Technical Support, Taipei

Subject: This document describes how to set up Navigator QR Code Detection.

Device Supported: Navigator Software Firmware Version: 2.0.0.128

How to set up Navigator QR Code Detection

Step #1: Enter NAV Setup  $\rightarrow$  Click Enable "Applications" after reboot  $\rightarrow$  Select Enable"NAV QRCode Decoder Server 64 bits" after reboot.

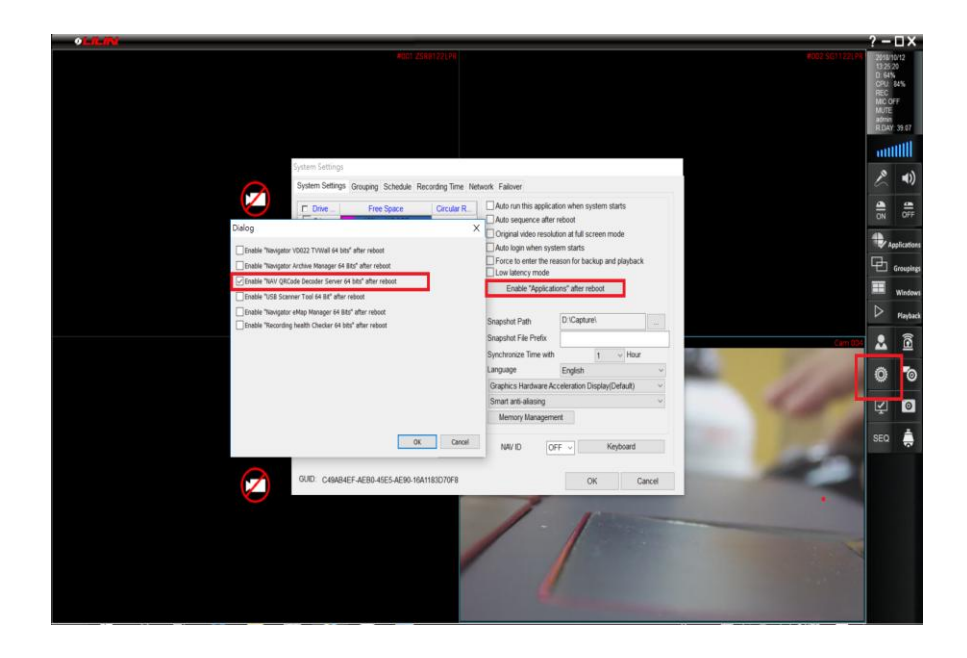

Step #2: Click **ePOS/OSD**  $\rightarrow$  Set Printer Type: **QR Code**  $\rightarrow$  Set Device **Station 01**.

| OLEN .                        |                                          |                       |                                                                                                    |                       | ? -                                                          | <b>U</b> X                                         |
|-------------------------------|------------------------------------------|-----------------------|----------------------------------------------------------------------------------------------------|-----------------------|--------------------------------------------------------------|----------------------------------------------------|
|                               | woldt 25881321298 Connecting-            |                       |                                                                                                    |                       | 2016<br>13 26<br>D 64<br>CPU<br>REC<br>MUTE<br>admin<br>R DA | 10/12<br>44<br>81%<br>EPTZ<br>XFF<br>1<br>7: 39.07 |
| Display Record                | ngs#004                                  | Presserve             | ×                                                                                                    |                       |                                                              | niili                                              |
| Activate this d               | device                                   |                       |                                                                                                    |                       | P                                                            | <b>a</b> )                                         |
| POS setting                   | ×                                        |                       |                                                                                                    |                       | 0                                                            |                                                    |
| OSD View Setting              | <u>1</u>                                 |                       |                                                                                                    |                       | N N                                                          | OFF                                                |
| os                            | SD View Number 1 ~                       |                       |                                                                                                    |                       | ٠                                                            | pplications                                        |
| P                             | Printer Type QR Code ~                   |                       |                                                                                                    |                       | 曱                                                            | Groupings                                          |
| D                             | Device: Station 01 ~                     |                       |                                                                                                    |                       | =                                                            | Windows                                            |
| M                             | Aapping Camera Camera 4 -                |                       |                                                                                                    |                       |                                                              | Playback                                           |
| PI                            | POS Module: NONE -                       |                       |                                                                                                    |                       |                                                              | 8                                                  |
| C                             | COM Port Not Used -                      | Find Device           | Video                                                                                                    | and the second second | -                                                            | -                                                  |
|                               | 1105.Evm,1                               | Assign Recording Disk |                                                                                                    | - Paris               | 0                                                            | 0                                                  |
| PC<br>Fr                      | OS Text<br>Force Carry Return Not Used ~ | Auto switch the audio | Alarm Management                                                                                                |                       | Ŷ                                                            | 0                                                  |
| Te                            | lest Alignment Bottom right c 🕤          | Device Type IP Cam    | ePOS/OSD                                                                                                    |                       |                                                              |                                                    |
| La                            | ine Size 16                              | Alarm Input (DI): 0   | Object Counting                                                                                                 | 1 A 10 A 10           | OEU                                                          | ~                                                  |
|                               | andy rank. 0 Seconds ·                   | Relay Output (DO): 0  | Facial Recommen                                                                                                 |                       |                                                              |                                                    |
| Fort Settings Replace Setting | OK Cancel                                |                       |                                                                                                    |                       |                                                              |                                                    |
|                               |                                          | -                     | OK Cancel                                                                                                    |                       |                                                              |                                                    |
|                               |                                          |                       |                                                                                                    |                       |                                                              |                                                    |
|                               |                                          |                       |                                                                                                    |                       |                                                              |                                                    |
|                               |                                          |                       |                                                                                                    |                       |                                                              |                                                    |
|                               |                                          |                       | the local data in the local data in the local data in the local data in the local data in the local data in the |                       |                                                              |                                                    |

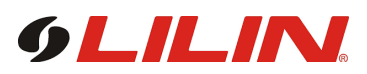

Step #3: Click Alarm Management  $\rightarrow$  Check QRCode detection.

| Alem Management CamROAL                                                                                                    | O LOUN                                                                                                    |                                                                                                    |          | ? -                                               | ПX                                      |
|----------------------------------------------------------------------------------------------------|----------------------------------------------------------------------------------------------------|----------------------------------------------------------------------------------------------------|----------|---------------------------------------------------|-----------------------------------------|
| Alem Manggenert CartOld     Cartoristi Cartoristi C                                                                                                    | 8001 2548720 (%                                                                                                    |                                                                                                    |          | 2010<br>13 21<br>D 54<br>OPU<br>REC<br>MCC<br>MCC | 10/12<br>121<br>86%<br>EPTZ<br>OFF<br>E |
| Continue™       Continue™                                                                                                    | Alarm Management Cam#004                                                                                                    | ×                                                                                                    |          | ull                                               | uttil                                   |
| Alem fingel findesgenert<br>Per Storer<br>Per Storer<br>Per | Candition#1 Condition#2 Condition#3 Condition#4 Others                                                                                                    | Cam 004 18/10/12 13:29:21                                                                                                    |          | P                                                 | <b>a</b> ))                             |
| Import Derect deschart       Import Derect deschart                                                                                                    | Alarm Input Management Alarm Output (DO)                                                                                                    |                                                                                                    |          |                                                   | -10                                     |
| Charant (Dovos)       P)       P (P extra final dialization)       P (P extra final dialization)       P (P extra final dialization)         P)       P extra final dialization       P (P extra final dialization)       P (P extra final dialization)       <                                                                                                    | Prevoluti Temper detection     Prevoluti Temper detection     Prevoluti Temper detection     Prevoluti Temper detection     Send Email     Send Email     Sender                                                                                                    |                                                                                                    |          |                                                   | OFF                                     |
| Image: Section Device (Section Device (Section                                                                                                    | Extimal ID Device     P12 Preset Recell     Monday     Monday                                                                                                    | States and States and States                                                                                                    |          | 4                                                 | Indication                              |
| Personal Carbonic     Personal Record     Personal Record                                                                                                    | NAV CGI Triggering Alarm Full Screen Teenday                                                                                                    | and the second division of the second division of the second divisio |          | G.                                                |                                         |
| Operation       Operation                                                                                                    | Remote Lor Deleton     Periodem Record     Thursday     Except Advanced Alem TO     Except Advanced Alem TO     Except Advanced Advanced Alem TO     Except Advanced Advanced Advanced Advanced Advanced Advanced Advanced     Except Advanced Advanced Advanced Advanced Advanced     Except Advanced Advanced Advanced Advanced     Except Advanced     Except Advanced |                                                                                                    |          |                                                   | Grouping                                |
| Classes       Classes       Appl Al Schedule       Value       Impl Al Schedule         Classes       Aam Nack (D)       Peakam Nack (D)       Impl Al Schedule       Value       Impl Al Schedule         Classes       Aam Nack (D)       The InterNack (D)       Impl Al Schedule       Value       Impl Al Schedule       Impl Al Schedule       Impl                                                                                                    | C C C C C C C C C C C C C C C C C C C                                                                                                    |                                                                                                    |          |                                                   | Window                                  |
| C Endel Aam tops (D) Pe dam Det (Rc) Det Corres Det (Rc) Det (Rc)                                                                                                    | Optums Optums B @ Engline Annh All Schwebie                                                                                                    |                                                                                                    |          |                                                   | Playbac                                 |
| Alexo Logic Alem Haldradem     Alexo Ouder (Sicc)     Image: Sicci Alexon Deal (Sicc)     Image: Sicci Alexon Deal (Sicc)     Image: Sicci Alexon Deal (Sicc)     Image: Sicci Alexon Deal (Sicc)     Image: Sicci Alexon Deal (Sicc)     Image: Sicci Alexon Deal (Sicc)     Image: Sicci Alexon Deal (Sicc)     Image: Sicci Alexon Deal (Sicc)     Image: Sicci Alexon Deal (Sicc)     Image: Sicci Alexon Deal (Sicc)     Image: Sicci Alexon Deal (Sicc)     Image: Sicci Alexon Deal (Sicc)     Image: Sicci Alexon Deal (Sicc)     Image: Sicci Alexon Deal (Sicci Alexon Deal (Sicci Alexon Dea                                                                                                    | Enable Alarm Input (DI) Pre-alarm Dwell (Sec)                                                                                                    | Video                                                                                                    | Carr 094 |                                                   | 1                                       |
| Desido Desig (Sec)  The lace Aliam days  Age Concer  Age Concer  A                                                                                                    | AND Logic Alarm Notification Alarm Output Dwell (Sec) 5 v                                                                                                    |                                                                                                    |          | -                                                 | -                                       |
| Other His Logic     Animita Statignet     Animita Statignet     Image: Concept     Animita Statignet     Image: Concept     Image: Concept     Ima                                                                                                    | Detection Dwell (Sec) 1  The Next Alarm Output Disal  Dwell (Min)                                                                                                    |                                                                                                    |          | Q                                                 | -0                                      |
| April Danier     April Danier     CX     Count     #6/50.005       I Spichwate Time With 7C     April Danier     APPR Graup Safetrag       I Spichwate Time With 7C     Appr Charles     Oper Count       I Spichwate Time With 7C     Appr Charles     Oper Count       I Spichwate Time With 7C     Appr Charles     Oper Count       I Spichwate Time With 7C     Appr Charles     Oper Count       I Spichwate Time With 7C     Appr Charles     Oper Count       I Spichwate Time With 7C     Appr Charles     Oper Count       I Spichwate Time With 7C     Appr Charles     Oper Count       I Spichwate Time With 7C     Appr Charles     Oper Count       I Spichwate Time With 7C     Appr Charles     Appr Charles       I Spichwate Time With 7C     Appr Charles     Appr Charles       I Spice Time With 7C     Appr Charles     Appr Charles       I Spice Time With 7C     Appr Charles     Appr Charles       I Spice Time With 7C     Appr Charles     Appr Charles       I Spice Time With 7C     Appr Charles     Appr Charles       I Spice Time With 7C     Appr Charles     Appr Charles       I Spice Time With 7C     Appr Charles     Appr Charles       I Spice Time With 7C     Appr Charles     Appr Charles       I Spice Time With 7C     Appr Charles                                                                                                    | Use Not Logic                                                                                                    | Alarm Management                                                                                                    |          |                                                   | 0                                       |
| Constant and a constant and a constant and constant and constant and a constant and a constant and a const                                                                                                    | Apply Cameras Alarm setting firam remote device OK Cancel                                                                                                    | ePOS/OSD                                                                                                    |          |                                                   |                                         |
| Sectionate Time BP C  Apple Counting  Count Data clert some connection  Bits SPB  Count Data  Count Data  Count D                                                                                                    |                                                                                                    | ANPR Group Setting                                                                                                    |          | SEQ                                               | -                                       |
| Cut Hank olds and output of the second of the second of th                                                                                                    | Synchronize Time with PC Apply Relay Output (OD) 0                                                                                                    | Object Counting                                                                                                    |          |                                                   |                                         |
| Rebox Device Laurch Breaser OK Cancel                                                                                                    | Cruw betwee clean server connection Count Port 80                                                                                                    | Facal Recognition                                                                                                    |          |                                                   |                                         |
|                                                                                                    | Datast Parice Lawath Researd                                                                                                    | OK Canad                                                                                                    |          |                                                   |                                         |
|                                                                                                    | Helovis scence Labership synthetic                                                                                                    | Care Care                                                                                                    |          |                                                   |                                         |
|                                                                                                    |                                                                                                    |                                                                                                    |          |                                                   |                                         |

Step #4: Reboot Navigator program, make sure that QR decoder server is running. Start scanning QR code.

| ORDERS.                                        | ?-=>                                                                                                    |
|------------------------------------------------|----------------------------------------------------------------------------------------------------|
| * AI產業化 * Googsten<br>* 產業AI化                  | 2019/01/12<br>D55.43<br>DFU 21%<br>DFU 21%<br>REDAT 31:09<br>REDAT 31:09<br>REDAT 31 |
| 2019 Mar 26 7 29 7                             | Applicate                                                                                                    |
| Concert City Cummit C Even                     | Winds                                                                                                    |
| Smart City Summit & Expo wilker The Sol        |                                                                                                    |
| Tapa Hord Tade Center, Respons EstiMater Tel 1 | â 🕹                                                                                                    |
|                                                | 0 *                                                                                                    |
|                                                | ¥ 0                                                                                                    |
| hh 女様で同社の)                                     | SEQ 🌲                                                                                                    |
| 外间液余列扣射圈                                       |                                                                                                    |
|                                                |                                                                                                    |
| http://en.smartcity.org.tw/index.php/en.us/    | 2                                                                                                    |
| http://en.smartury.org.tw/mdex.php/en/us/      |                                                                                                    |
| 13:55:41 QRCode detection,                     |                                                                                                    |
|                                                |                                                                                                    |

Contact Contact <u>lilin.zendesk.com</u> for technical support.